# INTRODUCTION

- Drive System Designer (DSD) is the successor to the SSD LINK Configuration Editor.
- Its main advantage is that it can support macros, which is the form taken by all new drive configurations, such as the 590+ DC drive and the 690+ AC drive. More on macros, later in this document.
- Macros will also be generated by the "Auto Configure" option, which will be supported by DSD, not by existing versions of ConfigEd.
- DSD also incorporates functional enhancements and additional convenience features that are mentioned later in this addendum.
- There will be no subsequent releases of ConfigEd, after version 5.
- For new users, this transition is transparent. Current experienced users of ConfigEd, may continue to receive upgrades via the modem, after a small registration change is made to their Manager account files. Or, you may choose to install DSD from the CD available from our Sales Department at (704) 588-3246.

# FEATURES ADDED

### The File - Discard Command

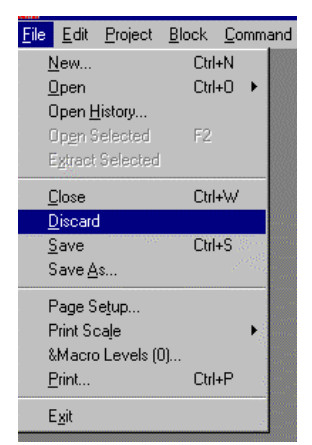

**Discard** allows you to close a configuration without saving. You will lose all of the changes that were made since the configuration was last saved.

Previously it was impossible to close a configuration without automatically saving it.

The modification number of the configuration will not increase when **Discard** is used.

# The Edit - Export Command

| <u>E</u> dit        | <u>P</u> roject    | <u>B</u> lock | <u>C</u> ommand           |
|---------------------|--------------------|---------------|---------------------------|
| Ē                   | Indo               |               | Ctrl+Z                    |
| C                   | lut                |               | Ctrl+X                    |
| Ū                   | ору                |               | Ctrl+C                    |
| E                   | aste               |               | Ctrl+V                    |
| C                   | lea <u>r</u>       |               |                           |
| E                   | xport              |               |                           |
| ļ                   | mport              |               | Sector Contraction of the |
| 9                   | ielect <u>A</u> ll |               |                           |
| F                   | ind Input.         |               | F10                       |
| Find <u>O</u> utput |                    |               | F11                       |
| F                   | Paste <u>T</u> ime | 2             |                           |
| N                   | let Addres         | ss (450).     |                           |
| Ν                   | let Topolo         | gy            | +                         |
| <u>[</u>            | uplicate           |               | Ctrl+D                    |
| <u>_</u>            | est Point          |               | Ctrl+E                    |

You can use **Export** to copy a selected group of function blocks with connections (or text) to a specified file.

It is the same as the **Copy** command, which copies only to the clipboard.

| Edit Project Block                                                                                        | <u>C</u> ommand<br>Ctrl+Z            | <b>Import</b> will paste the previously "Exported" file into the configuration.                                                                               |
|----------------------------------------------------------------------------------------------------|--------------------------------------|----------------------------------------------------------------------------------------------------|
| Cu <u>t</u><br>Copy<br>Paste<br>Clear<br><u>E</u> xport<br><u>I</u> mport                                 | Ctrl+X<br>Ctrl+C<br>Ctrl+V           | It is the same as the <b>Paste</b> command which pastes only from the clipboard.                                                                              |
| Select <u>A</u> ll<br>Find <u>I</u> nput<br>Find <u>O</u> utput                                           | F10<br>F11                           |                                                                                                    |
| Paste <u>Time</u><br>Net Address (450)<br><u>N</u> et Topology<br><u>D</u> uplicate<br><u>T</u> est Point | ►<br>Ctrl+D<br>Ctrl+E                | The Edit - Find Input Command (F10)                                                                                                    |
| <u>E</u> dit <u>P</u> roject <u>B</u> lock                                                                | Command                              | User Input                                                                                                    |
| Undo<br>Cut<br>Copy<br>Paste<br>Clear<br>Export<br>Import                                                 | Ctrl+Z<br>Ctrl+X<br>Ctrl+C<br>Ctrl+V | Enter Input Slot to find           OK         Cancel                                                                                                    |
| Select <u>A</u> ll                                                                                        |                                      |                                                                                                    |
| Find Input<br>Find <u>O</u> utput                                                                         | F10<br>F11                           | 4                                                                                                    |
| Paste Time<br>Net Address (450).<br><u>N</u> et Topology<br>Duplicate                                     | <br>►<br>Ctrl+D                      | The <b>Find Input</b> command will find an Input Slot in the open configuration. Enter the desired slot number and the page with the slot number will appear. |

# The Edit - Import Command

# Edit Project Block Command Undo Ctrl+Z Cut Ctrl+X Copy Ctrl+C Paste Ctrl+V Clear Export Import Export

Ctrl+E

The Edit - Find Output Command (F11)

| Select <u>All</u>    |        |   |
|----------------------|--------|---|
| Find Input           | F10    |   |
| Find <u>O</u> utput  | F11    |   |
| Paste Time           |        |   |
| Net Address (450)    |        |   |
| <u>N</u> et Topology |        | + |
| <u>D</u> uplicate    | Ctrl+D |   |
| <u>T</u> est Point   | Ctrl+E |   |

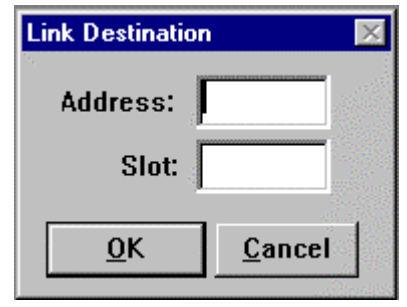

The **Find Output** command will locate an address and slot number in an open configuration. The page with the address and slot will appear automatically.

Test Point

# The Window X-Grid Command

### The Window Y-Grid Command

| Draw Wi<br>Prev SI<br>Next SI<br>Sheet (<br>Insert S<br>Remov                                                             | ndow F <u>o</u> nt <u>Styl</u><br>neet<br>2 of 1)<br>iheet<br>e Sheet | <ul> <li>The X-Grid and the Y-Grid commands, set the placement of the Link blocks on the page.</li> <li>These settings are now adjustable and saved for each module.</li> </ul> |
|----------------------------------------------------------------------------------------------------|-----------------------------------------------------------------------|----------------------------------------------------------------------------------------------------|
| Align<br>X Grid (<br>Color<br>Fill<br>Move to<br>Pattern<br>Scale<br>Width                                                | Ctrl+A<br>0.03")<br>0.05")<br>o Back<br>o Eront                       | User Input Enter X grid spacing (0.03 - 2.00"): 0.03" <u>OK</u> Cancel                                                                                                    |
| Arrow<br>Line<br>Oval<br>Rectan<br>Iext<br>Black_ <sup>1</sup><br>Insert F<br>Berno <u>y</u><br>Save F<br>✓ Show <u>F</u> | F5<br>F6<br>F7<br>gle F8<br>F4<br>white<br>orm •<br>e Form<br>orm     | User Input Enter Y grid spacing (0.05 - 2.00"): 0.05" <u>O</u> K <u>C</u> ancel                                                                                                 |

# WHAT'S CHANGED?

The Project- Delete Configs Command.

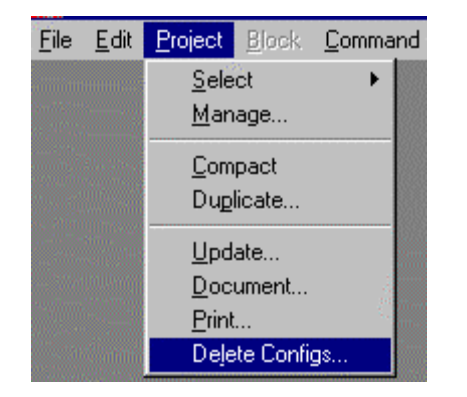

The **Project - Delete Configs** command used to be located under the **File** Menu.

It is used to permanently **Delete** a configuration.

| CE Module List |             |        |       |        |       |      |      |
|----------------|-------------|--------|-------|--------|-------|------|------|
| Adrs Name      | Library     | Status | CPU % | Heap % | Msg/s | AMch | Errs |
| 0400 5392-400  | L5392       | OK     | 0.4   | 13.7   | 0     | 0    | 1    |
| 0030 590PLUS   | L2 Tech Box | ОК     | 1.2   | 6.7    | 984   | 0    | 3    |
|                |             |        |       |        |       |      |      |
|                |             |        |       |        |       |      |      |

The DSD Module list contains some new information.

**CPU % (Peak)** indicates the amount of CPU activity, or how busy the microprocessor was since the last execution of a module list. This information is also available if a **Command / Get Info** is performed.

**Heap % (Peak)** shows how much static RAM (SRAM) the module's CPU has used since the module last entered the OK state and began executing the installed configuration. This information is also available if a **Command / Get Info** is performed.

**Msg/s (Messages/second)** is the average number of messages per second of network traffic the selected module receives. This information is also available if a **Command / Get Info** is performed.

**AMch** (**Address Matches**) are errors that occur when one module sends out data to a module in the Link system that either does not exist or did not receive the data. Module gets address matches if

- It is sending data to a module that does not exist on the Link network
- Two nodes have the same address
- The network uses a tapped ring topology and the tapped section containing the destination module is down

This information is also available if a Command / Get Info is performed and in the System Control block while in SAM mode.

Errs (Errors) is the sum of fragments, CRC Errors and overruns.

*Fragments*: Messages received by the module that are shorter than the 72 bits required. *CRC Errors (Cyclic Redundancy Check* word) Bad checksums on messages received into the Link module.

Overruns: Messages received by the Link module are longer than the 72 bits required

This information is also available if a **Command / Get Info** is performed.

The Address Matches, Fragments, CRC errors and Overruns values should all be zero. On occasion you may see 1 or 2, but normally the numbers in these registers should be zero. If they continually count up, there may be a problem with the fiber optic network.

# USING THE 590+ LINK TECHBOX

To select the 590+ Link TechBox, go **File-New** and select L590TechBox. When prompted, enter an Address and a Name.

The 590+ TechBox template will appear as a Macro, as shown below

|                                                                                        | 55                                                                                                    | 90+.1                                                                                                    |  |
|----------------------------------------------------------------------------------------|----------------------------------------------------------------------------------------------------|----------------------------------------------------------------------------------------------------|--|
|                                                                                        | LOCAL LS                                                                                                    | 590+ MACRO                                                                                                    |  |
| 0.00%<br>OFE<br>-200.00%<br>200.00%<br>10.00%<br>0.00%<br>0.00%<br>0.00%<br>OFE<br>OFE | AUX I DEMAND<br>DRIVE START<br>NEG I LIMIT<br>POS I LIMIT<br>SPEED LOOP P GAIN<br>SPEED SETPOINT<br>ANALOG OUTPUT 1<br>ANALOG OUTPUT 2<br>DIGITAL OUTPUT 2 | HEALTH<br>LOAD<br>DRIVE READY<br>MOTOR SPEED<br>ANALOG INPUT 1<br>ANALOG INPUT 3<br>ANALOG INPUT 4<br>ANALOG INPUT 5<br>DIGITAL INPUT 1<br>DIGITAL INPUT 2<br>DIGITAL INPUT 3 |  |

If you double-click on the Local L590+ Macro template, it will open as shown below.

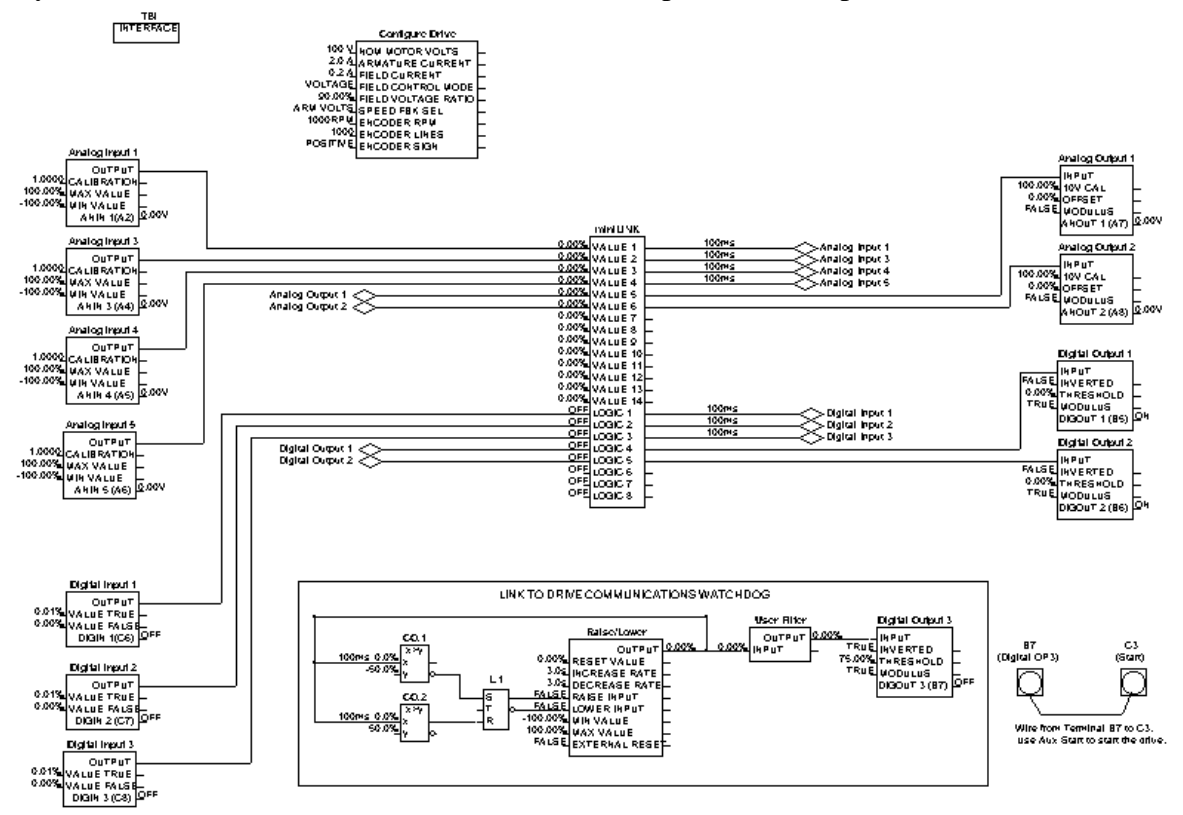

HA470603.doc Issue 1

# Drive System Designer (DSD) addendum to the ConfigEd Manual

When a **Block/Output** or **Input** Link is added, it will connect to the *Local Macro* as a — Link connection with the name you entered. In the example shown below, the Prop. Gain appears on the right side as an **Input** named Speed Loop P Gain and Speed Feedback appears on the right hand side as an **Output** with the name Motor Speed.

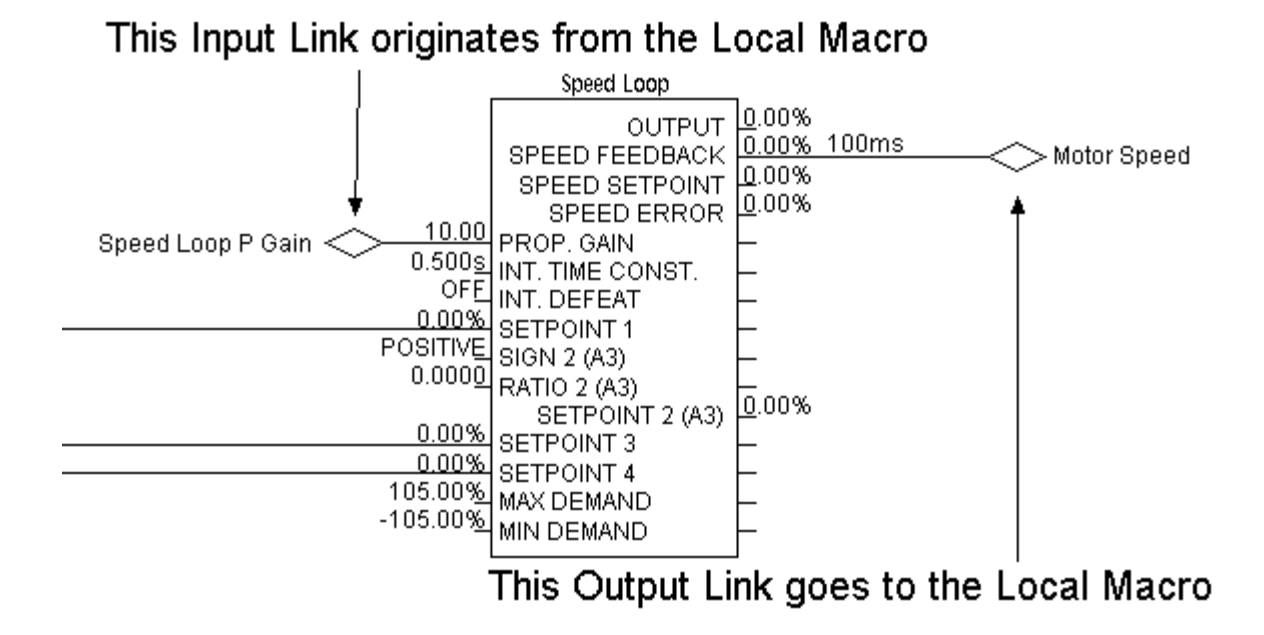

Now you can connect an **Input** link and an **Output** link to the *Local Macro*, which then will be connected to the modules on the Link network.

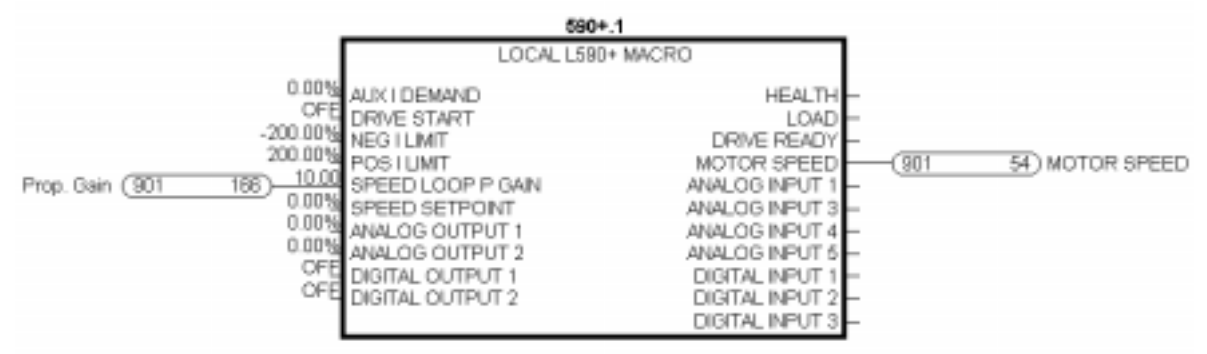

# 590+ Native Block Triggering

In the 590+ drive, there are some function blocks that do not "activate" until they are connected to another 590+ native block This saves processing power within the drive. These blocks have either a *destination tag* or *source tag* and are listed in the 590+ MMI Menu under: System/Software/Configure I/O. To "activate" these blocks, they must connect or pass through a native 590+ block. If these blocks are connected only to an **Input** link or an **Output** link, they will not trigger or turn on.

This is why the Analog Inputs, Digital Inputs, Analog Outputs and the Digital Outputs all pass through the *miniLink* block in the sample configuration.

The following blocks must have their respective *Source tag* or *Destination tag* connected to 590+ native block in order to "activate":

All Analog I/O, all Digital I/O, Raise/Lower Output, Ramp Output, Setpoint Sum 1 Output, PID Output, Diameter, Taper, Setpoint Sum 2 Output, Positive I Clamp, Negative I Clamp, 5703 Scaled Input, 5703 Output, Link 11 Input, Link 11 Aux., Link 11 Output, Link 12 Input, Link 12 Aux. and Link 12 Output.

# Scaling

There is no over-range built into the *LINK* Value number. This means that the maximum value a number can take is 1.0. In drives and control systems, an over-range is necessary to allow feedback control of a variable when it is operating at full range. Therefore, an over-range must be built into the number range when the system is being configured. It is for this reason that *LINK* values for certain different variables have different scaling properties. These rules need to be followed if you are interfacing the techbox with other *LINK* function blocks as part of a *LINK* system.

### **Generic values**

These are values that need no over-ranging.100% of the variable =100% in LINKExample: A speed ratio signal. Range 75% to 100%Use the Value Reader 100 and Value writer 100 blocks in your techbox configuration.

# **Speed values**

A drive running at full line speed may need to exceed that speed to satisfy a controlled variable.

**100% of drive speed** = **83.3333% in** *LINK* which is the same as **120% of drive speed** = **100% in** *LINK* 

*Example:* A line speed signal from a LINK Master Ramp to a drive section. Range 0% to 83.3333%

When using speed values in *LINK* configurations, it is necessary to multiply the reference signal to the drive by 83.3333%.

Some special function blocks like the Master Ramp already have this multiplier built in. Refer to specific function block help sheets for details.

While it is necessary to multiply the speed reference by 83.3333%, it follows that the speed feedback signal coming back from the drive needs to be divided by 83.3333%. Use the Value Reader 120 and Value Writer 120 blocks in your techbox configuration.

# **Current values**

A drive may occasionally need to exceed its rated continuous current and go into a short-term overload condition.

**200% of drive current** = **100% in** *LINK Example: A load indicating signal. Range -200% to +200%* 

When using current (torque/load) values in *LINK* configurations, it is necessary to multiply the reference signal to the drive by 50%.

While it is necessary to multiply the current (torque) reference by 50%, it follows that the current (torque, load) feedback signal coming back from the drive needs to be divided by 50%. Use the Value Reader 200 and Value Writer 200 blocks in your techbox configuration.

# VIEWING & CHANGING THE SCALING

To view the scaling on a link parameter, press *Ctrl*, *Shift* & *click*. A box will appear as shown below:

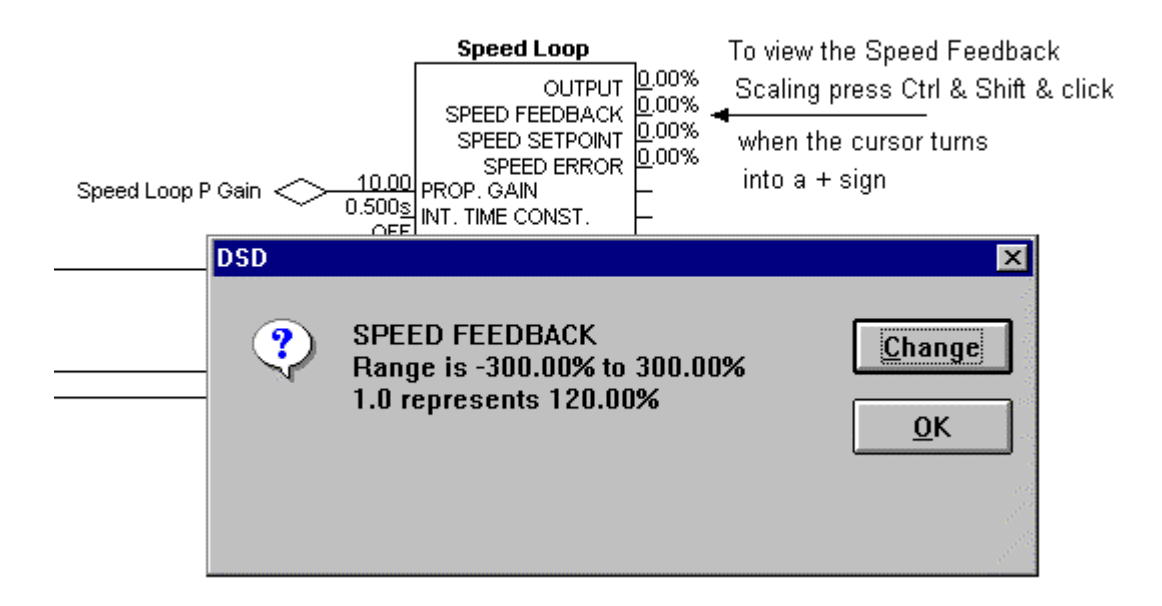

To change this value, click on the **Change** box a **Selection** box will appear. Select your desired value and click on the **OK** button.

| Selection                                      | $\times$ |
|------------------------------------------------|----------|
| SPEED FEEDBACK<br>Drive value for 1.0 in Link: |          |
| 100.00%                                        | *        |
| 120.00%                                        |          |
| 200.00%                                        |          |
| 300.00%                                        |          |
| No Scaling                                     |          |
|                                                |          |
|                                                |          |
|                                                |          |
|                                                |          |
|                                                |          |
|                                                |          |
|                                                |          |
| J                                              |          |
| <u>O</u> K <u>C</u> ancel                      | ]        |